### Importing or Exporting User Information

#### **Revision History**

| Number | Chapter  | Details                           | Date       |
|--------|----------|-----------------------------------|------------|
|        | /Section |                                   |            |
| 1      | -        | FW3.4.0                           | 2007/12/18 |
| 2      | -        | Commented items are reflected.    | 2007/12/19 |
| 3      | -        | Description that only Version 1.0 | 2012/12/21 |
|        |          | is supported was added.           |            |

#### Contents

| 1 | Pre  | eface                         |    |
|---|------|-------------------------------|----|
|   | 1-1  | Importing                     | 3  |
|   | 1-2  | Exporting                     | 3  |
| 2 | File | e specifications              | 4  |
| 3 | En   | tire configuration            | 5  |
| 4 | File | e information (FILE)          | 6  |
| 5 | Us   | er information ([User])       | 7  |
| ł | 5-1  | Adding a user                 | 10 |
| ł | 5-2  | Changing a user               |    |
| ł | 5-3  | Deleting a user               |    |
| 6 | Gr   | oup information ([Group])     |    |
| e | 6-1  | Adding a group                |    |
| e | 6-2  | Changing a group              |    |
| e | 6-3  | Deleting a group              | 20 |
| 7 | Im   | port file description example |    |

# 1 Preface

# 1-1 Importing

The user information can be edited collectively by importing the user information edit file (hereafter referred to as "import file"), which is created in advance.

Create an import file based on the export file created by exporting. Importing only supports the Version 1.0 format described in this manual.

Importing consists of the following steps and these steps are performed sequentially.

- Specify the import file in the [User Management] dialog box.
- · Check the entire content of the import file.
- · Edit the user information collectively according to the content of the import file.
- Importing is completed.
- \* The entire processing is aborted when an error occurs in any process.

### **1-2 Exporting**

Exporting outputs a list of the registered user information to a file (hereafter referred to as "export file"). To create an export file, it must be described in the Version 1.0 format.

Exporting consists of the following steps and these steps are performed sequentially.

- · Specify the export file in the [User Management] dialog box.
- · Create the entire user information content as the export file.
- · Exporting is completed.
- \* The entire processing is aborted when an error occurs in any process.

# 2 File specifications

Import and export files comply with the following specifications.

#### Import (Input)

| Description    | User information edit file               |  |  |  |
|----------------|------------------------------------------|--|--|--|
| Purpose        | Edit user information collectively.      |  |  |  |
| File name      | The following characters cannot be used. |  |  |  |
|                | /:*?"<>                                  |  |  |  |
| File extension | txt                                      |  |  |  |
| Encoding type  | Unicode (UTF-16)                         |  |  |  |

#### Export (Output)

| Description    | User information list file                                                                |
|----------------|-------------------------------------------------------------------------------------------|
| Purpose        | Output a list of the registered user information and facilitate the import file creation. |
| File name      | The following characters cannot be used.                                                  |
|                | / : * ? " < >                                                                             |
| File extension | txt                                                                                       |
| Encoding type  | Unicode (UTF-16)                                                                          |

## 3 Entire configuration

Import and export files comply with the following configuration. The edit type is classified with the item name. Describe the items in the following order when importing all items.

| FILE    |  |  |
|---------|--|--|
| [User]  |  |  |
| [Group] |  |  |

| Item name | Description      | Requir | Modifi | Remarks        |
|-----------|------------------|--------|--------|----------------|
|           |                  | ed     | cation |                |
| FILE      | File information | Yes    | No     |                |
| [User]    | User information | No     | Yes    |                |
| [Group]   | Group            | No     | Yes    | Hierarchy view |
|           | information      |        |        |                |

[Note]

· Insert a blank line between items.

[Related items]

- 4 File information (FILE)
- 5 User information ([User])
- 6 Group information ([Group])
- 7 Import file description example

## 4 File information (FILE)

The file information of import/export files. Describe items in the following order.

#### FILE:

DESCRIPTION:

FUNCTION:

VERSION:

| Item name    | Description   | Requi | Character | Input value        | Remarks     |
|--------------|---------------|-------|-----------|--------------------|-------------|
|              |               | red   | type      |                    |             |
| FILE:        | System name   | Yes   | One-byte  | Unified Management | Fixed value |
|              |               |       | Character | Framework          |             |
| DESCRIPTION: | Comment       | Yes   | One-byte  | UserInfo           | Fixed value |
|              |               |       | Character |                    |             |
| FUNCTION:    | Service name  | Yes   | One-byte  | User               | Fixed value |
|              |               |       | Character |                    |             |
| VERSION:     | File revision | Yes   | One-byte  | 1.0                | Fixed value |
|              |               |       | Character |                    |             |

[Note]

- To import, be sure to describe it at the beginning of the file.
- Describe each item in one line.
- Do not use a space between the item name and the input value. Describe without spaces.
   [Incorrect] FUNCTION: User

[Correct] FUNCTION:User

## 5 User information ([User])

The information of a user. Describe items in the following order.

[User]

Function= UserName=

AuthService=

FullName= Description=

Disable=

Password=

| Item name | Description | Requi | Numb   | Character | Default | Input value | Remarks              |
|-----------|-------------|-------|--------|-----------|---------|-------------|----------------------|
|           |             | red   | er of  | type      | value   |             |                      |
|           |             |       | digits |           |         |             |                      |
| Function= | Processing  | Yes   | 1      | One-byte  | 0: OFF  | 1: Add      | The default value is |
|           | details     |       |        | Character |         | 2: Change   | displayed when       |
|           |             |       |        |           |         | 3: Delete   | exporting.           |

| Item name    | Description   | Requi | Numb   | Character | Default | Input value       | Remarks             |
|--------------|---------------|-------|--------|-----------|---------|-------------------|---------------------|
|              |               | red   | er of  | type      | value   |                   |                     |
|              |               |       | digits |           |         |                   |                     |
| UserName=    | User name     | Yes   | 1-64   | One-byte  | (None)  | The following     | Cannot change after |
|              |               |       |        | Two-byte  |         | characters cannot | registration.       |
|              |               |       |        | Character |         | be used.          |                     |
|              |               |       |        |           |         | · /\[]:; =,+*?    |                     |
|              |               |       |        |           |         | < >               |                     |
|              |               |       |        |           |         | · Spaces or       |                     |
|              |               |       |        |           |         | periods (.) only  |                     |
|              |               |       |        |           |         | · One- or         |                     |
|              |               |       |        |           |         | two-byte space    |                     |
|              |               |       |        |           |         | at the beginning  |                     |
|              |               |       |        |           |         | or the end        |                     |
|              |               |       |        |           |         | • Same user       |                     |
|              |               |       |        |           |         | name as an        |                     |
|              |               |       |        |           |         | existing use      |                     |
|              |               |       |        |           |         | name              |                     |
| AuthService  | Authenticatio | Yes   | 2      | One-byte  | 33      | 33                | Fixed value         |
| =            | n method      |       |        | Character |         |                   |                     |
| FullName=    | Full name     | No    | 0-256  | One-byte  | (None)  | The following     |                     |
|              |               |       |        | Two-byte  |         | characters cannot |                     |
|              |               |       |        | Character |         | be used.          |                     |
|              |               |       |        |           |         | • One- or         |                     |
|              |               |       |        |           |         | two-byte space    |                     |
|              |               |       |        |           |         | at the beginning  |                     |
|              |               |       |        |           |         | or the end        |                     |
| Description= | Description   | No    | 0-256  | One-byte  | (None)  | The following     |                     |
|              |               |       |        | Two-byte  |         | characters cannot |                     |
|              |               |       |        | Character |         | be used.          |                     |
|              |               |       |        |           |         | • One- or         |                     |
|              |               |       |        |           |         | two-byte space    |                     |
|              |               |       |        |           |         | at the beginning  |                     |
|              |               |       |        |           |         | or the end        |                     |
| Disable=     | Disable the   | No    | 1      | One-byte  | 0: OFF  | 0: OFF            |                     |
|              | account.      |       |        | Character |         | 1: ON             |                     |

| Item name | Description | Requi | Numb   | Character | Default | Input value       | Remarks             |
|-----------|-------------|-------|--------|-----------|---------|-------------------|---------------------|
|           |             | red   | er of  | type      | value   |                   |                     |
|           |             |       | digits |           |         |                   |                     |
| Password= | Password    | No    | 0-64   | One-byte  | (None)  | The following     | · Not displayed     |
|           |             |       |        | Two-byte  |         | characters cannot | when exporting.     |
|           |             |       |        | Character |         | be used.          | • For importing, if |
|           |             |       |        |           |         | ・One- or          | the registered      |
|           |             |       |        |           |         | two-byte space    | password is 5       |
|           |             |       |        |           |         | at the beginning  | letters or less,    |
|           |             |       |        |           |         | or the end        | re-registering is   |
|           |             |       |        |           |         |                   | required in the     |
|           |             |       |        |           |         |                   | login dialog box    |
|           |             |       |        |           |         |                   | for the first time  |
|           |             |       |        |           |         |                   | login.              |

#### [Note]

- · Insert an indent before each item using the tab.
- Describe each item in one line.
- Do not use a space between the item name and the input value. Describe without spaces.
  - [Incorrect] Function= 1

[Correct] Function=1

• It is not possible to import the exported file without any changes. To import, change "Function".

#### [Related items]

- 5-1 Adding a user
- 5-2 Changing a user
- 5-3 Deleting a user

### 5-1 Adding a user

To add a user, describe the [User] item in the import file. Describe "1" for "Function".

Example 1: To add User A.

Function=1 UserName=User\_A AuthService=33 FullName=Full\_name Description=Description Disable=0 Password=password

- Describe the file information (FILE) at the beginning of the import file.
- · If an optional item is omitted, registration is done using the default value.
- If User A is already registered, it cannot be added.

### 5-2 Changing a user

To change a user, describe the [User] item in the import file. Describe "2" for "Function".

Example 1: To change User A.

| [User] |  |
|--------|--|
|--------|--|

Function=2 UserName=User\_A AuthService=33 FullName=FullName Description=Description Disable=0 Password=Password

- Describe the file information (FILE) at the beginning of the import file.
- If an optional item is omitted, the default value is used to change.
- If User A is not registered, it cannot be changed.

### 5-3 Deleting a user

To delete a user, describe the [User] item in the import file. Describe "3" for "Function".

Example 1: To delete User A.

[User]

Function=3 UserName=User\_A AuthService=33

- Describe the file information (FILE) at the beginning of the import file.
- Even when an optional item is described, delete all regardless of content.
- If User A is not registered, it cannot be deleted.

## 6 Group information ([Group])

The information of a group. Describe items in the following order. To register a group to another group, insert an indent using the tab to describe in a hierarchy structure. For details, see the description example.

[Group]

Function= GroupName= OperationAuthority= ConfigurationAuthority= LicenseManagementAuthority= UserManagementAuthority= EvidenceReferenceAuthority= EvidenceUpdateAuthority= User=

| Item name     | Description | Requi | Numb   | Character | Default | Input value        | Remarks             |
|---------------|-------------|-------|--------|-----------|---------|--------------------|---------------------|
|               |             | red   | er of  | type      | value   |                    |                     |
|               |             |       | digits |           |         |                    |                     |
| Function=     | Processing  | Yes   | 1      | One-byte  | 0: OFF  | 1: Add             | The default value   |
|               | details     |       |        | Character |         | 2: Change          | is displayed when   |
|               |             |       |        |           |         | 3: Delete          | exporting.          |
| GroupName=    | Group name  | Yes   | 1-64   | One-byte  | (None)  | The following      | Cannot change       |
|               |             |       |        | Two-byte  |         | characters cannot  | after registration. |
|               |             |       |        | Character |         | be used.           |                     |
|               |             |       |        |           |         | ・ One- or two-byte |                     |
|               |             |       |        |           |         | space at the       |                     |
|               |             |       |        |           |         | beginning or the   |                     |
|               |             |       |        |           |         | end                |                     |
| OperationAuth | Operation   | No    | 1      | One-byte  | 0: OFF  | 0: OFF             |                     |
| ority=        | authority   |       |        | Character |         | 1: ON              |                     |

| Item name      | Description  | Requi | Numb   | Character | Default | Input value      | Remarks |
|----------------|--------------|-------|--------|-----------|---------|------------------|---------|
|                |              | red   | er of  | type      | value   |                  |         |
|                |              |       | digits |           |         |                  |         |
| ConfigurationA | Definition   | No    | 1      | One-byte  | 0: OFF  | 0: OFF           |         |
| uthority=      | modification |       |        | Character |         | 1: ON            |         |
|                | authority    |       |        |           |         |                  |         |
| LicenseManag   | License      | No    | 1      | One-byte  | 0: OFF  | 0: OFF           |         |
| ementAuthority | management   |       |        | Character |         | 1: ON            |         |
| =              | authority    |       |        |           |         |                  |         |
| UserManagem    | User         | No    | 1      | One-byte  | 0: OFF  | 0: OFF           |         |
| entAuthority=  | management   |       |        | Character |         | 1: ON            |         |
|                | authority    |       |        |           |         |                  |         |
| EvidenceRefer  | Audit log    | No    | 1      | One-byte  | 0: OFF  | 0: OFF           |         |
| enceAuthority= | reference    |       |        | Character |         | 1: ON            |         |
|                | authority    |       |        |           |         |                  |         |
| EvidenceUpdat  | Audit log    | No    | 1      | One-byte  | 0: OFF  | 0: OFF           |         |
| eAuthority=    | modification |       |        | Character |         | 1: ON            |         |
|                | authority    |       |        |           |         |                  |         |
| User=          | Member user  | No    |        | One-byte  | (None)  | Multiple user    |         |
|                | name         |       |        | Two-byte  |         | names can be     |         |
|                |              |       |        | Character |         | specified by     |         |
|                |              |       |        |           |         | delimiting by    |         |
|                |              |       |        |           |         | commas (,).      |         |
|                |              |       |        |           |         | Unacceptable     |         |
|                |              |       |        |           |         | input characters |         |
|                |              |       |        |           |         | are the same as  |         |
|                |              |       |        |           |         | the user         |         |
|                |              |       |        |           |         | information      |         |
|                |              |       |        |           |         | UserName.        |         |

- · Insert an indent before each item using the tab.
- Describe each item in one line.
- Do not use a space between the item name and the input value. Describe without spaces.
   [Incorrect] Function= 1

```
[Correct] Function=1
```

- It is not possible to import the exported file without any changes. To import, change "Function".
- Importing cannot change the following item. Use the [User Management] dialog box to change it.
  - Registered group name

#### [Related items]

- 6-1 Adding a group
- 6-2 Changing a group
- 6-3 Deleting a group

### 6-1 Adding a group

To add a group, describe the [Group] item in the import file. Describe "1" for "Function".

Example 1: To add Group A to the built-in group User.

| [Group] |                              |
|---------|------------------------------|
|         | Function=1                   |
|         | GroupName=Group_A            |
|         | OperationAuthority=1         |
|         | ConfigurationAuthority=1     |
|         | LicenseManagementAuthority=1 |
|         | UserManagementAuthority=1    |
|         | EvidenceReferenceAuthority=1 |
|         | EvidenceUpdateAuthority=1    |
|         | User=                        |

- Describe the file information (FILE) at the beginning of the import file.
- · If an optional item is omitted, registration is done using the default value.
- If Group A is already registered, it cannot be added.

Example 2: To add Group B to Group A.

| [Group] |                              |  |  |  |  |
|---------|------------------------------|--|--|--|--|
| F       | Function=2                   |  |  |  |  |
| (       | GroupName=Group_A            |  |  |  |  |
| (       | OperationAuthority=1         |  |  |  |  |
| (       | ConfigurationAuthority=1     |  |  |  |  |
| L       | LicenseManagementAuthority=1 |  |  |  |  |
| l 1     | UserManagementAuthority=1    |  |  |  |  |
| E       | EvidenceReferenceAuthority=1 |  |  |  |  |
| E       | EvidenceUpdateAuthority=1    |  |  |  |  |
| l 1     | User=                        |  |  |  |  |
|         |                              |  |  |  |  |
| [       | [Group]                      |  |  |  |  |
|         | Function=1                   |  |  |  |  |
|         | GroupName=Group_B            |  |  |  |  |
|         | OperationAuthority=0         |  |  |  |  |
|         | ConfigurationAuthority=0     |  |  |  |  |
|         | LicenseManagementAuthority=0 |  |  |  |  |
|         | UserManagementAuthority=0    |  |  |  |  |
|         | EvidenceReferenceAuthority=0 |  |  |  |  |
|         | EvidenceUpdateAuthority=0    |  |  |  |  |
|         | User=User_A,User_B           |  |  |  |  |
|         |                              |  |  |  |  |
|         |                              |  |  |  |  |

- Describe the file information (FILE) at the beginning of the import file.
- If an optional item is omitted, registration is done using the default value.
- If Group B is already registered, Group B cannot be added.
- It must be described in the hierarchy structure of Group A, which is a parent group. Describe "2" for "Function" if Group A is not changed. If Group A is not registered, it cannot be added.

### 6-2 Changing a group

To change a group, describe the [Group] item in the import file. Describe "2" for "Function".

Example 1: To change Group A in the built-in group User.

| [Group] |                              |
|---------|------------------------------|
|         | Function=2                   |
|         | GroupName=Group_A            |
|         | OperationAuthority=1         |
|         | ConfigurationAuthority=1     |
|         | LicenseManagementAuthority=1 |
|         | UserManagementAuthority=1    |
|         | EvidenceReferenceAuthority=1 |
|         | EvidenceUpdateAuthority=1    |
|         | User=User_A,User_B           |
|         |                              |

- Describe the file information (FILE) at the beginning of the import file.
- · If an optional item is omitted, the default value is used to change.
- If Group A is not registered, it cannot be changed.

| Example 2 <sup>.</sup> | To change | Group B  | which is | registered | to Group A | 7  |
|------------------------|-----------|----------|----------|------------|------------|----|
|                        | to change | Group D, | WHICH IS | registereu | to Group P | ۱. |

| Group]                       |  |
|------------------------------|--|
| Function=2                   |  |
| GroupName=Group_A            |  |
| OperationAuthority=1         |  |
| ConfigurationAuthority=1     |  |
| LicenseManagementAuthority=1 |  |
| UserManagementAuthority=1    |  |
| EvidenceReferenceAuthority=1 |  |
| EvidenceUpdateAuthority=1    |  |
| User=                        |  |
|                              |  |
| [Group]                      |  |
| Function=2                   |  |
| GroupName=Group_B            |  |
| OperationAuthority=1         |  |
| ConfigurationAuthority=1     |  |
| LicenseManagementAuthority=1 |  |
| UserManagementAuthority=1    |  |
| EvidenceReferenceAuthority=1 |  |
| EvidenceUpdateAuthority=1    |  |
| User=                        |  |
|                              |  |

- Describe the file information (FILE) at the beginning of the import file.
- If an optional item is omitted, the default value is used to change.
- If Group B is not registered, it cannot be changed.
- The description of Group A is required as a parent group in a hierarchy structure. Describe "2" for "Function" if Group A is not changed. If Group A is not registered, it cannot be changed.

### 6-3 Deleting a group

To delete a group, describe the [Group] item in the import file. Describe "3" for "Function".

Example 1: To delete Group A in the built-in group User.

[Group]

Function=3 GroupName=Group\_A

- Describe the file information (FILE) at the beginning of the import file.
- · Even when an optional item is described, delete all regardless of content.
- · If Group A is not registered, it cannot be deleted.
- · Other groups registered to Group A are also deleted.

| Evample 2. | To delete | Group B  | which is | registered | to Group A  |
|------------|-----------|----------|----------|------------|-------------|
|            |           | Group D, | WHICH IS | regisiereu | to Group A. |

| [Group] |                              |
|---------|------------------------------|
| Fu      | unction=2                    |
| Gr      | roupName=Group_A             |
| Op      | perationAuthority=1          |
| Co      | onfigurationAuthority=1      |
| Lic     | censeManagementAuthority=1   |
| Us      | serManagementAuthority=1     |
| Εv      | videnceReferenceAuthority=1  |
| Εv      | videnceUpdateAuthority=1     |
| Us      | ser=                         |
|         |                              |
| [G      | Group]                       |
|         | Function=3                   |
|         | GroupName=Group_B            |
|         | OperationAuthority=1         |
|         | ConfigurationAuthority=1     |
|         | LicenseManagementAuthority=1 |
|         | UserManagementAuthority=1    |
|         | EvidenceReferenceAuthority=1 |
|         | EvidenceUpdateAuthority=1    |
|         | User=                        |
|         |                              |

- Describe the file information (FILE) at the beginning of the import file.
- Even when an optional item is described, delete all regardless of content.
- If Group B is not registered, it cannot be deleted.
- · Other groups registered to Group B are also deleted.
- It must be described in the hierarchy structure of Group A, which is a parent group. Describe "2" for "Function" if Group A is not changed.

## 7 Import file description example

Processes can be described in a batch in the import file as shown below.

```
SampleFile.txt (1/2)
FILE: Unified Management Framework
DESCRIPTION:UserInfo
FUNCTION:User
VERSION:1.0
[User]
        Function=2
                                                  * Change User A
        UserName=User_A
        AuthService=33
        FullName=
        Description=
        Disable=0
        Password=1234567890
[User]
        Function=1
                                                  * Add User B
        UserName=User_B
        AuthService=33
        FullName=
        Description=
        Disable=0
        Password=abcdefghij
[User]
        Function=3
                                                  * Delete User C
        UserName=User_C
        AuthService=33
```

SampleFile.txt (2/2)

| <u> </u> |                              |   |                             |
|----------|------------------------------|---|-----------------------------|
| [Group]  |                              |   |                             |
|          | Function=2                   |   |                             |
|          | GroupName=Group_A            | * | Change Group A              |
|          | OperationAuthority=1         |   |                             |
|          | ConfigurationAuthority=1     |   |                             |
|          | LicenseManagementAuthority=1 |   |                             |
|          | UserManagementAuthority=1    |   |                             |
|          | EvidenceReferenceAuthority=1 |   |                             |
|          | EvidenceUpdateAuthority=1    |   |                             |
|          | User=User_A                  | ) |                             |
|          | [Group]                      |   |                             |
|          | Function=1                   |   |                             |
|          | GroupName=Group_B            | * | Add Group B to Group_A      |
|          | OperationAuthority=0         |   |                             |
|          | ConfigurationAuthority=0     |   |                             |
|          | LicenseManagementAuthority=0 |   |                             |
|          | UserManagementAuthority=0    |   |                             |
|          | EvidenceReferenceAuthority=0 |   |                             |
|          | EvidenceUpdateAuthority=0    |   |                             |
|          | User=User_A,User_B           | J |                             |
| [Group]  |                              |   |                             |
|          | Function-3                   |   |                             |
|          | CroupNama=Croup              | * | <sup>r</sup> Delete Group C |
|          | GloupName=Gloup_C            |   |                             |
|          |                              |   |                             |
|          |                              |   |                             |
|          |                              |   |                             |